# Creating a Template in M3 Cataloging

**PURPOSE:** To create or modify a template to meet your personal cataloging needs

- 1. Open M3 CATALOGING module
- 2. Click File  $\rightarrow$  New  $\rightarrow$  Bibliographic Record

Select the Template that's closest to what you want to work with. (Here it's Serials)

3. Click OK to open it.

| 🚰 M3 Cataloging                                                                                    |                                                                                    | Templates                                                                                            | x |
|----------------------------------------------------------------------------------------------------|------------------------------------------------------------------------------------|----------------------------------------------------------------------------------------------------|---|
| Eile     Edit     Yiew     Help       New     Import     Import       Export     Import     Import | Bibliographic Record<br>Holding Record<br>Patron Record<br>Authority Record #h Ite | MIXED MATERIAL-SHORT<br>MUSICCD-LONG<br>MUSICCD-SHORT<br>SCORES-LONG<br>SCORES-SHORT<br>SERIALS-LONG |   |
| Change Database                                                                                    | Picture Record                                                                     | VERTFILE-LONG                                                                                        | 1 |
| Print •<br>Print Setup                                                                             |                                                                                    | VIDEORECLONG<br>VIDEOREC-SHORT                                                                       | • |
| E <u>x</u> it                                                                                      |                                                                                    | OK Cancel                                                                                            |   |

📑 Bib

File <u>V</u>

<u>P</u>rin <u>S</u>av

⊆los

poel

- 4. Add or Delete the fields/subfields to create the template you need.
  - a. Right Click your mouse in the MARC Field area
  - b. **Select** the option from the menu.

**Note:** The subfields you have to choose from depends on what FIELD your cursor is in when you right click. (ex. To delete the **852** *subfield* i, Right Click on that subfield and choose your option(s) from the menu)

- 6. When you're finished editing the Fields and/or subfields you want in your Template:
  - a. Click **File** on the menu bar
  - b. Select "Save As Template"
  - c. Name it
    - ex. "1 Brief Magazine"

The number one will place it at the top of the Template list so you won't have to scroll for it.

- d. Click Save
- e. When back at the template window, click the **CANCEL** button <u>unless</u> you're going to start creating a record right away. (If you click SAVE you will have a blank record)

Repeat steps 1-6 for a New Holding to go with your new bibliographic template.

These templates will now be available in both Circulation and Cataloging if you want to create a brief record.

| aphic - M3 Catalo<br>Help                                                                                                    |                                                        | After Savin<br>C Close<br>C Duplica               |
|----------------------------------------------------------------------------------------------------|--------------------------------------------------------|---------------------------------------------------|
| Implate         Implate         Implat. | 0 Oeng d                                               | ─ ○ New ○ Create I ─ ○ Override                   |
| 040     a Your Holding Symbol       c Your Holding Symbol       245     0 • 0 • a       h                                                                                                    | Insert Field<br>Insert Subfield                        | Shift+Ins<br>Ctrl+Ins                             |
| 260 • a                                                                                                    | Delete Field<br>Delete Subfield                        | Shift+Del<br>Ctrl+Del                             |
| b<br>c<br>300 av:<br>bill.<br>310 a                                                                                                    | Cut Record<br>Cut Field<br>Cut Subfield<br>Copy Record | Shift+Ctrl+X<br>Shift+X<br>Ctrl+X<br>Shift+Ctrl+C |
| 590 a<br>650 • 0 • a<br>x Periodical.                                                                                                    | Copy Subfield<br>Paste                                 | Shirt+C<br>Ctrl+C<br>Ctrl+V                       |
| 650 • 0 • a<br>x Perioricals.                                                                                                    | <b>Move Field Up</b><br>Move Field Down                | Shift+Up<br>Shift+Down                            |
| 852 • • a Your Holding Symbol                                                                                                    | Move Subfield Up<br>Move Subfield Down                 | Ctrl+Up<br>Ctrl+Down                              |
| 908 a 070928 -                                                                                                    | Find<br>Toggle Prompts                                 | Ctrl+F<br>Ctrl+T                                  |

## How and Where to save Templates you download or copy to use in Mandarin

#### IF YOU GET THE FILE(S) AS EMAIL ATTACHMENTS:

**HOW** - Save them as you would any other file you receive via email (this may vary slightly between email packages so if you have NEVER saved a file to your computer from email please let me know)

### COPYING TEMPLATE(S) FROM ANOTHER MANDARIN COMPUTER

HOW - Put them onto a flash drive, etc. to transfer but they'll still go in the same place.

#### DOWNLOADING TEMPLATE(S) FROM A WEBSITE - Click SAVE when given that Option

WHERE THEY GO - To the Mandarin folder located within the Program Files folder

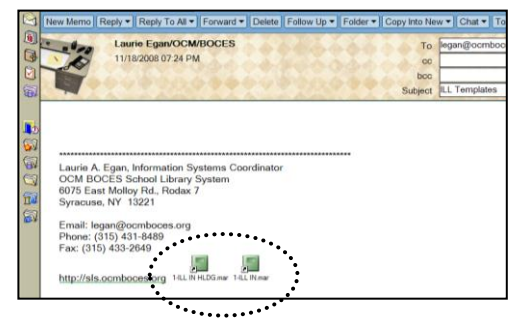

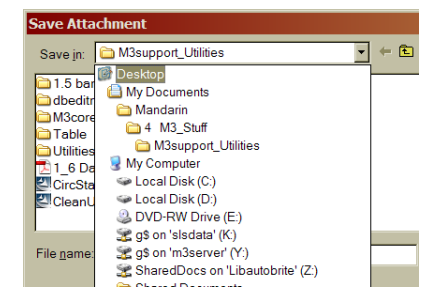

We'll assume here that you are saving the file(s) from your email or downloading from the SLS website and the SAVE ATTACHMENT or SAVE window is open:

- 1. Move to your Desktop
- 2. Double Click on My Computer
- 3. Double Click on Local Disk (C:)
- 4. Double Click on **Program Files** folder
- 5. If you see a Mandarin Library Automation folder, Double Click it. Then Double Click on the M3 folder
- 6. If you see a Mandarin M3 folder, Double Click it.

### Once inside the Mandarin Application folder

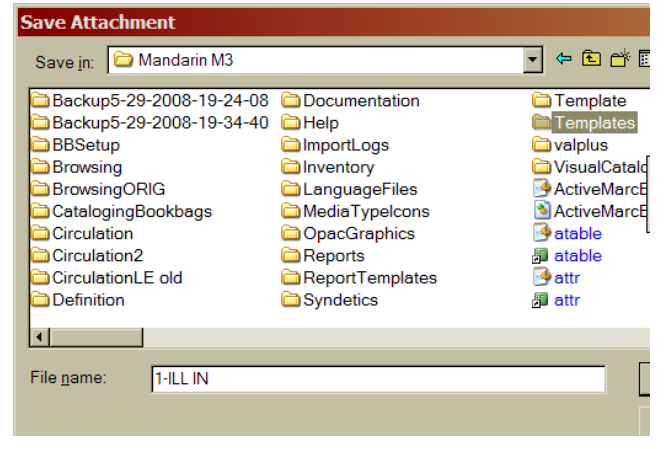

Double Click on Templates (note the "s" at the end)

 The 1-ILL IN is a Bibliographic Template.

Therefore,

- b. Double Click on **bibliographic** folder
- c. 1-ILL IN should be listed in the File Name box
- d. Click the **SAVE** button

If you're copying these from a flash drive then drag the file from the flash drive into the correct folder.

Now go back to your email and repeat the steps for any other templates.

\*\*Take note as to whether the template(s) are a *bibliographic* template, *holding* template or a *patron* template. (Yes someone will have to specify it to you in the email) **OR** You need it from another computer \*\*

to make a note of where you got it from if you're copying it from another computer \*\*

That information will tell you which folder to open and save it in once you are inside the main **Templates** folder

**NOTE:** If you are not able to save files to your local hard drive, you will need to talk to your technology person to temporarily give you access to do this. If this becomes a problem, please call the SLS office for assistance.

| Save Attachment                                                                                                    |                                                                                       | ? ×                                                                                                    |
|----------------------------------------------------------------------------------------------------|---------------------------------------------------------------------------------------|----------------------------------------------------------------------------------------------------|
| Save <u>i</u> n: 🗀 bibliographic                                                                                                    | •                                                                                     | € 💣 🖩 🗸                                                                                                    |
| [(NONE)]     1-ILL IN     AUDIOCASS-LONG     AUDIOCASS-SHORT     BOOK-LONG     BOOK-LONG     BOOK-QUICK     BOOK-SHORT     CORONLONC | CDROM-SHORT  EQUIPMENT  INTERNET  KIT-LONG  MAPS-LONG  MAPS-SHORT  MAPS-MATERIAL LONC | MIXED MATERIAL-SI     MUSICCD-LONG     MUSICCD-SHORT     SCORES-LONG     SCORES-SHORT     SERIALS-LONG     SERIALS-SHORT     SERIALS-SHORT     SERIALS-SHORT |
| File name: 1-ILL IN                                                                                                    |                                                                                       | Save<br>Cancel                                                                                                    |